### 四国電力健康保険組合

## 予防接種・補助申請 Webサービス利用マニュアル

株式会社イーウェル 健診事務センター TEL:0570-057054(ナビダイヤル) 受付時間:平日9:30~17:30 (休業日 土・日・祝祭日、年末年始)

※上記番号がご利用いただけない場合は【050-3850-5769】をご利用ください。

※予防接種料補助金申請に関するご不明点がございましたら「(株)イーウェル 健診事務センター」までご連絡ください。 ※本資料および本資料内容に関する著作権は(株)イーウェルに帰属しており、当社の承認なく第三者へ提供することを 固くお断りいたします。

> 作成:2016年1月26日 更新:2021年3月3日

### 目次

# ●はじめに:制度概要 ••••• P.1 0.初回登録の方法 ••••• P.3 1. ログインの方法 ••••• P.6 2. 補助金申請の方法 ••••• P.7 3. 申請書の印刷方法 ••••• P.9 4. 申請書の印刷設定 ••••• P.11 5. 申請した履歴確認、変更、取消の方法 ••••• P.13

### はじめに~制度概要~

- ●接種対象 一般被保険者とその被扶養者、任意継続被保険者とその被扶養者 ※ご家族であっても健康保険の被扶養者でない方は対象外です。
- ●補助対象 予防接種全般(種別問わず) ※領収書の但書、もしくは明細書にはワクチン名の記載が必要です。
- ●補助額 1人につき1,000円を上限とする実費(年度内で1種類の予防接種のみ) ※令和3年度も引き続き<u>3,000円を上限とする実費</u>とします。
- ●接種期間 4月1日~翌年3月31日
- ●申請期間 4月1日~翌年3月31日
- ●受付締切 3月31日 必着 ※株式会社イーウェル 健診事務センター到着が必須です。
- ●申請方法
  - ①費用は個人で立て替えていただき、接種者ご自身宛の領収書(領収明細)をご用意 ください。
    - ※ご家族分を同時に支払い領収書が1枚になる場合は、その旨を領収書(領収明細)に記載して ください。
      - (例)ご本人様と奥様のインフルエンザ予防接種を同日に支払う場合 →但書「インフルエンザ予防接種代(●●様分○○円、◇◇様分○○円)」
  - ②当マニュアルにそって、申請登録から申請書の印刷を行ってください。
    - ※本人・家族分まとめて一括申請してください。 ご夫婦共に被保険者の場合は、個別に申請してください。

③印刷した申請書に①の領収書(領収明細)原本を添付してください。 ※領収書(領収明細)はコピー不可です。

※セルフメディケーション税制の適用を受ける場合、健康の保持増進及び疾病の予防への取組の証明 書類として必要となりますので、領収書のコピーをあらかじめお取りいただき、健康保険組合へ ご依頼ください。受理次第、コピーに健康保険組合が原本証明を行い返送いたします。

なお、費用補助申請書類は株式会社イーウェル健診事務センターに、原本証明のご依頼は健康保険 組合に、それぞれお送りください。

セルフメディケーション税制の詳細は以下を参照ください。 (厚生労働省ホームページ内) http://www.mhlw.go.jp/stf/seisakunitsuite/bunya/0000124853.html

④株式会社イーウェル 健診事務センター「予防接種費用補助申請書在中」と封筒に 記載し、送付してください。

※送付の際、予防接種費用補助以外の書類は同封しないでください。 (他の申請書の手続きが遅れる場合があります)

### はじめに~制度概要~

#### ●予防接種に関する問合せ先

株式会社イーウェル 健診事務センター 予防接種申請書受付係 〒699-0203 島根県松江市玉湯町布志名767番31 TEL:0570-057054(ナビダイヤル)

受付時間:平日9:30~17:30(休業日 土・日・祝祭日・年末年始) ※上記番号がご利用いただけない場合は[050-3850-5769]をご利用ください。

#### ●支給方法、スケジュール(申請書に不備不足のない場合)

・一般被保険者とその被扶養者の方 毎月15日(必着)までに株式会社イーウェル 健診事務センターに 申請書が到着した場合、以下のとおり支給。

各社別支払い方法

| 会社名                                                                  | 支払い方法                                                    | (例)                                                |
|----------------------------------------------------------------------|----------------------------------------------------------|----------------------------------------------------|
| 四電、四C、四B、四E<br>四計、ST、YES、総研、<br>四電送配電                                | 翌々月20日の給与で被保険者へ支払い                                       | 申請書 補助金<br>到着 ———————————————————————————————————— |
| 電労、保安協会、航空、伊方S.<br>生協、ライフケア、CMS、<br>テレビ徳島、メディアワークス、<br>坂出LNG、よんでんプラス | 翌月15日に当健保組合から各社へ支払<br>い、各社から被保険者で支払う。(時期<br>は各社毎の取扱いによる) |                                                    |

#### ・任意継続被保険者とその被扶養者

### 毎月15日(必着)までに株式会社イーウェル 健診事務センターに 申請書が到着した場合

→翌月末日に申請書に記載されている口座へ振込

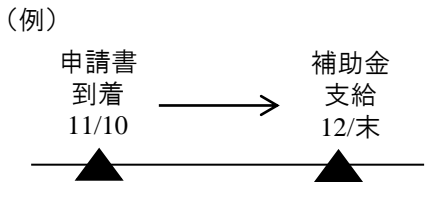

## 0.初回登録の方法

### 「KENKOBOX」へログイン

### https://www.kenkobox.jp/

※スマートフォンまたはPCからログインしてください。(携帯電話からはログインできません)

|                                                                                                    | X                                                                                                    |                                  | 「はじめてこ                                                                                             | ご利用の方はこちら」ボタ                                                                      |
|----------------------------------------------------------------------------------------------------|----------------------------------------------------------------------------------------------------|----------------------------------|----------------------------------------------------------------------------------------------------|-----------------------------------------------------------------------------------|
|                                                                                                    | はじめてご利用の方<br>はごちら                                                                                                    |                                  | から案内に                                                                                              | こ沿って登録を行ってくだ                                                                      |
| 初回登録がお済み                                                                                                    | <b>ወ</b> 方                                                                                                    |                                  |                                                                                                    |                                                                                   |
| 「切回登録」がお街の方は、<br>ご登録のログインIDとパス・                                                                                                    | ードを入力し「ログイン」ボタンを押してください。                                                                                                    |                                  |                                                                                                    |                                                                                   |
| ログインD:<br>パスワード:                                                                                                    |                                                                                                    | ログイン                             |                                                                                                    |                                                                                   |
| ■ ログインIDをお忘れの:                                                                                                    | 14 <u>256</u>                                                                                                    |                                  |                                                                                                    |                                                                                   |
| AX9-Feastin                                                                                                    | # <u>~90</u>                                                                                                    |                                  |                                                                                                    |                                                                                   |
| イーウェルからの<br>お知らせ                                                                                                    |                                                                                                    |                                  |                                                                                                    |                                                                                   |
|                                                                                                    |                                                                                                    |                                  |                                                                                                    |                                                                                   |
| ログインについて                                                                                                    | よくあるお問い合わせは <u>こちら</u>                                                                                                    |                                  |                                                                                                    |                                                                                   |
|                                                                                                    |                                                                                                    |                                  |                                                                                                    |                                                                                   |
| Parth exclusion rays<br>KENKOBO)<br>初回登録<br>本人相能人力<br>ロジン<br>入                                                                                                    | 音信の 入力内容の メール受信の 者<br>確定 補定 補定 者                                                                                                    | 初回致第 元 7                         | ②本人情:<br>クリック                                                                                      | 報を入力し、「次へ」を<br>します。                                                               |
| KENKOBO)      ガロ登録      大人信用人力      ロックシー      X      X      X      X      X      X      X      K      K        K      K                                                                                                    | 音信の 入力内容の メール受信の 1<br>構定 構築<br>構築<br>4<br>構築<br>5: 6:<br>P0世界                                                                                                    | 初日堂録 先了                          | <ul> <li>②本人情:</li> <li>クリック</li> <li>【注意事項</li> </ul>                                             | 報を入力し、「次へ」を<br>します。                                                               |
|                                                                                                    | <ul> <li>              までののようのでは、</li></ul>                                                                                                    | 201013282章 完 了<br>大型             | <ul> <li>②本人情:</li> <li>クリック</li> <li>【注意事項</li> <li>本人情報</li> </ul>                               | 報を入力し、「次へ」を<br>します。<br>の照会が出来ない場合に                                                |
|                                                                                                    | <ul> <li>(1)</li> <li>(1)</li></ul>                                                                                                    | 初時堂録 先了                          | <ul> <li>②本人情:<br/>クリック</li> <li>【注意事項<br/>本人情報<br/>従業員番</li> </ul>                                | 報を入力し、「次へ」を<br>します。                                                               |
| Partier in a partier<br>大大和和人力<br>のごをはあ<br>本・本本でのないで、<br>文化ののので、<br>本・本本でのないで、<br>生たのののので、<br>本・本本でのないで、<br>生たのののので、<br>本・本本でのないで、<br>生たのののので、<br>本・本本でのないで、<br>生たのののので、<br>本・本本でのないで、<br>本・本本でのないで、<br>生たのののので、<br>本・本本でのないで、<br>生たのののので、<br>本・本本でのないで、<br>本・本本でのないで、<br>本・本本でのないで、<br>本・本本でのないで、<br>本・本本でのないで、<br>本・本本でのないで、<br>本・本本でのないで、<br>本・本本でのないで、<br>本・本本でのないで、<br>本・本本でのないで、<br>本・本本でのので、<br>本・本本でのので、<br>本・本本でので、<br>本・本本でので、<br>本・本本でので、<br>本・本本でので、<br>本・本本でので、<br>本・本本でので、<br>本・本本でので、<br>本でので、<br>本でのでのでので、<br>本でので、<br>本でので、<br>本でので、<br>本でので、<br>本でので、<br>本でので、<br>本でので、<br>本でので、<br>本でので、<br>本でのでのでのでので、<br>本でのでので、<br>本でのでのでのでのでのでのでのでので、<br>本でので、<br>本でのでのでのでのでのでのでのでのでのででのでのでのでのでのでのでのでのでので                                                                                                    | 部の 入力内容の メール受信の 3<br>構築を入力してください。<br>3: 「「「「「」」」、<br>4: 「「」」」、<br>5: 「」」<br>5: 「」」<br>5: 「」<br>5: 「」」<br>5: 「」」<br>5: 「」」<br>5: 「」<br>5: 「」<br>5: 「」<br>5: 「」」<br>5: 「」」<br>5: 「」<br>5: 「<br>5: 「」<br>5: 「<br>5: 「」<br>5: 「<br>5: 「」<br>5: 「<br>5: 「」<br>5: 「」<br>5: 「」 | 和2011111111日<br>大原<br>900つ       | <ul> <li>②本人情:<br/>クリック</li> <li>【注意事項<br/>本人情報<br/>従業員番<br/>クリックして</li> </ul>                     | 報を入力し、「次へ」を<br>します。<br>の照会が出来ない場合に<br>号記入欄の下の「こちら」<br>こいただくと、所属団体名                |
| Parties description range           使用の目的           小口目登録           本人活躍入力           のごよ人組織           東京なる(金術)           カナズなる(金術)           オージルといって           安年7月日           マスクロージャン           マスクロージャン                                                                                                    | <ul> <li>新聞の 入力内容の メール受信の 3</li> <li>新聞の 補配 補配</li> <li>「の推集 き:</li> <li>「の推集 き:</li> <li>「の推集 き:</li> <li>「の推集 き:</li> <li>「の1 「「「」」」」」」」」」」」」」」」」」」」」」」」」」」」」」」」」」</li></ul>                                                                                                    | 初时堂辑<br>大型<br>207<br>22 <b>5</b> | <ul> <li>②本人情:<br/>クリック</li> <li>【注意事項<br/>本人情報<br/>従業員番・<br/>クリックして<br/>力健康保</li> </ul>           | 報を入力し、「次へ」を<br>します。<br>の照会が出来ない場合に<br>号記入欄の下の「こちら」<br>こいただくと、所属団体名<br>険組合)で照会が可能で |
| Ананаларынын раук<br>КССКОСООО<br>ЭТОВ В<br>КАКККАТО ОРУС<br>ОТОВ В<br>КАККАТО<br>СОССИНСТ<br>ЭТОК (6/8)<br>ЭТОК (6/8)<br>ЭТО | 部の 入力内容の メール受信の 3<br>編集を入力してください。<br>3: 00年年 名: 01<br>1973 マギ (11 マリーの単一の単の主要の<br>1973 マギ (11 マリーの単一の単の主要)<br>1973 マギ (11 マリーの単一の単の主要)<br>24: 01 マリーの マリーの 単の マローの単の<br>1973 マギ (11 マリーの)<br>1973 マギ (11 マリーの)<br>1973 マギ                                                                                                    | 和四型数<br>完 了<br>2027              | <ul> <li>②本人情:<br/>クリック</li> <li>【注意事項<br/>本人情報<br/>従業員報<br/>従業員番・<br/>クリックして<br/>力健康保目</li> </ul> | 報を入力し、「次へ」を<br>します。<br>の照会が出来ない場合に<br>号記入欄の下の「こちら」<br>こいただくと、所属団体名<br>険組合)で照会が可能で |
| ини инистрации<br>КССКОВОО<br>ОТВЕ<br>УЛЕДАТО<br>ОТСЕ<br>ОТСЕ<br>ОТСЕ<br>ОТСЕ<br>ОТСЕ<br>ОТСЕ<br>ОТСЕ<br>ОТ                                                                                                    | 「「「「「「」」」」」<br>「「」」」」<br>「「」」」」<br>「」」」<br>「」」」」<br>「」」」」<br>「」」」<br>「」」<br>「」」<br>「」<br>「」<br>「」」<br>「」<br>「」 「」<br>「」」<br>「」 「」 「」 「」 「」 「」 「」 「」 「」 「」 「」 「」 「」                                                                                                    | 初時登録<br>元 了<br>2937              | <ul> <li>②本人情:<br/>クリック</li> <li>【注意事項<br/>本送意情員</li> <li>人業のクレックして</li> <li>力健康保</li> </ul>       | 報を入力し、「次へ」を<br>します。<br>の照会が出来ない場合に<br>号記入欄の下の「こちら」<br>こいただくと、所属団体名<br>険組合)で照会が可能で |

-3-

### 0.初回登録の方法

| 本人情報入力                                   | ン情報の入力内容のメール受信の初回登録 完 了<br>対 の 確認 確認 の が               |
|------------------------------------------|--------------------------------------------------------|
| ご本人様の確認ができまし                             | t.                                                     |
|                                          | (OBOX」をご利用いただくにあたり、                                    |
| 以下の項<br>※全ての項                            | 目について入力をお願いいたします。<br>目を入力してください。                       |
| ■ 通知用メールアドレス                             | 例) kenko.taro@ewel.co.jp                               |
| <ul> <li>通知用メールアドレス<br/>(確認用)</li> </ul> |                                                        |
| ログインID                                   | ※通知用メールアドレスがログインIDとなります。                               |
| ■ パスワード                                  | ※6~50文字で、半角英数・記号を使用してください。<br>※第三者に知られない場、大切に保管してください。 |
|                                          |                                                        |

| 本人情報入力       ログインIDの<br>入力       入力/的資の<br>確認       メール受信の<br>確認       初回登録       先 7         以下の内容で登録いたします。<br>内容に間違いがないことをご確認の上、手続きを進めてください。             二次子氏名               二次子氏名 <th>本人情報入力 ログインIDの 入力内容の メール受信の 初回登録 完 7<br/>以下の内容で登録いたします。<br/>内容に問題いかないことをご確認の上、手続きを進めてください。<br/>■ 漢字氏名<br/>■ 力才氏名<br/>■ 方形氏名<br/>■ 清極団体名<br/>■ 通知用メールアドレス<br/>■ ロダインD<br/>■ パスワード ◆●●●●●●●</th> <th>初回登録</th> <th></th>                                                                                     | 本人情報入力 ログインIDの 入力内容の メール受信の 初回登録 完 7<br>以下の内容で登録いたします。<br>内容に問題いかないことをご確認の上、手続きを進めてください。<br>■ 漢字氏名<br>■ 力才氏名<br>■ 方形氏名<br>■ 清極団体名<br>■ 通知用メールアドレス<br>■ ロダインD<br>■ パスワード ◆●●●●●●●                                                                                                    | 初回登録                                                                                                    |                                          |
|----------------------------------------------------------------------------------------------------|----------------------------------------------------------------------------------------------------|----------------------------------------------------------------------------------------------------|------------------------------------------|
| 以下の内容で登録いたします。<br>内容に関値いがないことをご確認の上、手続きを進めてください。                                                                                                    | 以下の内容で登録いたします。<br>内容に開除いかないことをご確認の上、手続きを進めてください。<br>■ 漢字氏名 ■ カナ氏名                                                                                                    | 本人情報入力 ログインIDの 入力内容の メール受信の 初回登録<br>入力 確認 確認 初回登録                                                                                                    | 完 了                                      |
| یکت         یکت           یکت         یکت           یکت         یکت | ■ 漢字氏名<br>■ カナ氏名<br>■ カナ氏名<br>■ 生年月日<br>■ 茂厳団体名<br>■ 通知用メールアドレス<br>■ ロダインDD<br>■ パスワード ◆●●●●●●●●                                                                                                    | 以下の内容で登録いたします。<br>内容に問題いがないことをご確認の上、手続きを進めてください。                                                                                                    |                                          |
| ・ カナ氏名       「「「「」」」」」」」」」」」」」」」」」」」」」」」」」」」」」」」」」                                                                                                    | □ 力ナ氏名       □         □ 生年月日       □         □ 所範団体名       □         □ 通道川メールアドレス       □         □ ログインDD       □         □ パスワード       ●●●●●●●●●●●●●●●●●●●●●●●●●●●●●●●●●●●●                                                                                                    | 漢字氏名                                                                                                    |                                          |
| ・生年月日       「「「」」」」」」」」」」」」」」」」」」」」」」」」」」」」」」」」」」                                                                                                    | ・生年月日       「「「「」」」」」」」」」」」」」」」」」」」」」」」」」」」」」」」」」                                                                                                    | ■ 力ታ氏名                                                                                                    |                                          |
| 所範団体名     「「」」「」」「」」「」」「」」」」」」       通知用メールアドレス     「」」」」」」       ログインID     「」」」」」」」       パスフード     ●●●●●●●●●●●●●●●●●●●●●●●●●●●●●●●●●●●●                                                                                                    | <ul> <li>■ 所題団体名</li> <li>■ 油知用メールアドレス</li> <li>■ ロダインD</li> <li>■ パスワード</li> </ul>                                                                                                    | ■ 生年月日                                                                                                    |                                          |
|                                                                                                    | ■ 通知用メールアドレス                                                                                                    | ■ 所題団体名                                                                                                    |                                          |
| <ul> <li>■ Дб72/ID</li> <li>■ Л27-F</li> <li>●●●●●●●●●</li> </ul>                                                                                                    | ■ ロダインD<br>■ パスワード ●●●●●●●●                                                                                                    | ■ 通知用メールアドレス                                                                                                    |                                          |
| <u>∎</u> パスワード ●●●●●●●                                                                                                    | ■ パスワーF ●●●●●●●●                                                                                                    | ログインID                                                                                                    |                                          |
|                                                                                                    |                                                                                                    | ■ パスワード ●●●●●●●●●                                                                                                    |                                          |
|                                                                                                    |                                                                                                    | 通知用メールアドレス     ・・・・・・・・・・・・・・・・・・・・・・・・・・・・・・・・・・・・                                                                                                    |                                          |
| ■ く 個人情報の取り扱いについて>                                                                                                    | THE REPORT OF A DESCRIPTION OF A DESCRIPTION OF A DESCRIP | ヨロは、広へに四を称って絶形学まプーンスタリン素的な支払し、での所属する証券目、構成、国人以下に会別、<br>相応、当たの契約と使用、使用、なオーン系は、自己発売、高計、合規、使用等の容易が増加生え一次の使<br>ビスのご提供、あみいはカフェデリアプランの通用・管理などの重要を担っており、会員の各種のベストバート<br>ークスタイルトライフスタイルの新し、「価値を考虑」、ご提案・実現していてことを経営理念といっております<br>れめれ。この書もおよいの提供をみをでの人々の個人情報を基本部に保護することが考慮されたであると | こいう)の管<br>康支援サー<br>ナーとしてり<br>。<br>認識のうえ、 |

③メールアドレスを入力してください。

 ※初回登録の際に仮登録メールを 受け取るためのメールアドレス。
 ※メールアドレスがログインDとなります。
 ※スマートフォン、PCのメールアドレス をご利用ください。
 ※携帯電話のメールアドレスはご利用 できません。

KENKOBOXのパスワードを設定してく ださい。

※パスワードはご自身で 指定いただけます。

「入力内容の確認」をクリック します。

④入力内容を確認し、「個人情報の 取り扱いについて」を確認の上、「上 記内容に同意してメールを送信す る」をクリックします。

-4-

### 0.初回登録の方法

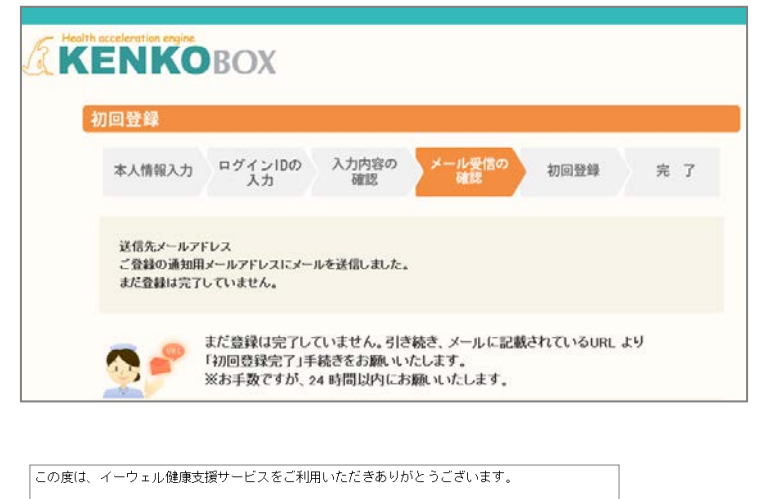

仮登録が完了いたしましたので、ご連絡いたします。
 24時間以内に以下の URL にアクセスいただき、初回登録を完了してください。
 100%
 10%
 10%
 10%
 10%
 10%
 10%
 10%
 10%
 10%
 10%
 10%
 10%
 10%
 10%
 10%
 10%
 10%
 10%
 10%
 10%
 10%
 10%
 10%
 10%
 10%
 10%
 10%
 10%
 10%
 10%
 10%
 10%
 10%
 10%
 10%
 10%
 10%
 10%
 10%
 10%
 10%
 10%
 10%
 10%
 10%
 10%
 10%
 10%
 10%
 10%
 10%
 10%
 10%
 10%
 10%
 10%
 10%
 10%
 10%
 10%
 10%
 10%
 10%
 10%
 10%
 10%
 10%
 10%
 10%
 10%
 10%
 10%
 10%
 10%
 10%
 10%
 10%
 10%
 10%
 10%
 10%
 10%
 10%
 10%
 10%
 10%
 10%
 10%
 10%
 10%
 10%
 10%
 10%
 10%
 10%
 10%
 10%
 10%
 10%
 10%
 10%
 10%
 10%
 10%
 10%
 10%
 10%
 10%
 10%
 10%
 10%
 10%
 10%
 1

仮登録後、24時間以上経ってしまった場合は、お手数ですが、 下記の URL より再度、仮登録を行ってください。

#### https://www.kenkobox.jp

ご不明な点がございましたら下記までお問合せください。

------株式会社イーウェル健康サポートセンター <u>kenkobox0ewel.co.jp</u>

With the second second

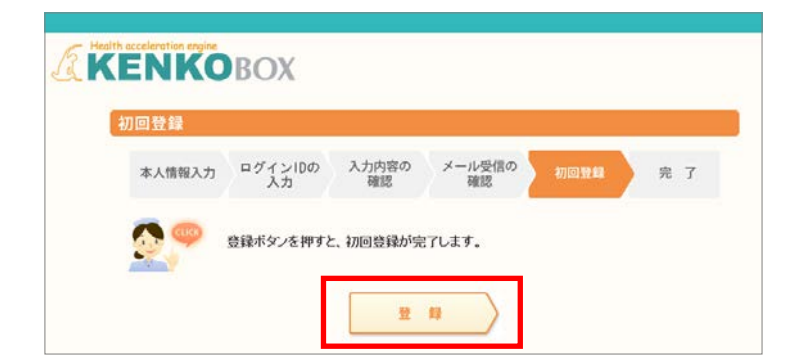

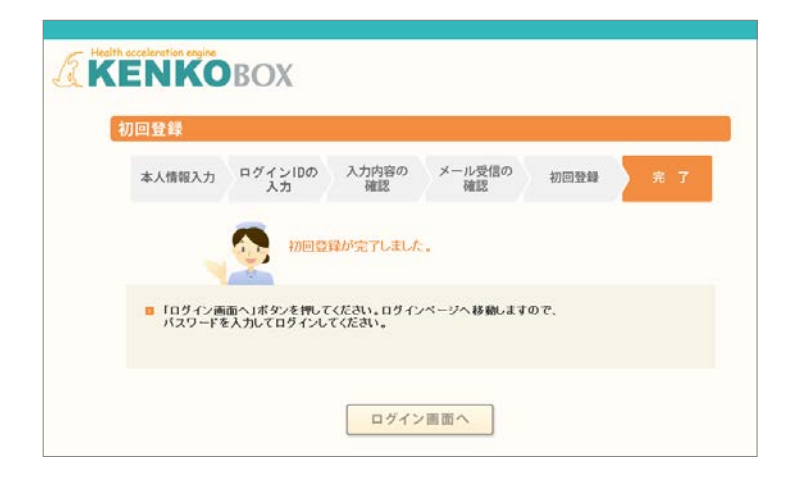

⑤入力いただいたメールアドレス宛に メールが受信されていることを確認して ください。

⑥受信したメールに記載されている URLにアクセスしてください。

※24時間以内にURLへのアクセ スをしないと無効となり、再度仮 登録から行っていただくことと なるため、ご注意ください。

⑦「登録」をクリックすると、初回登録が 完了します。

## 1.ログインの方法

### 「KENKOBOX」へログイン https://www.kenkobox.jp/

| (KENI                                                                                                    | で利用の方                                                                                         |                                                                                                    |
|----------------------------------------------------------------------------------------------------|-----------------------------------------------------------------------------------------------|----------------------------------------------------------------------------------------------------|
| 10 C 00 C                                                                                                    | これ用の方                                                                                         |                                                                                                    |
|                                                                                                    | 初回登録を許いますと、ご登録されたメールプドレスにて 初回登録編組タールパを<br>迷信いたします。メール本文に記載されたレベルにアクセスいただき、初回登録を<br>発了させてください。 | 0 登録                                                                                                    |
| 初回登録                                                                                                    | ↓がお済みの方                                                                                       |                                                                                                    |
| 「加回聖録」カ                                                                                                    | (あ)後の方は、                                                                                      |                                                                                                    |
|                                                                                                    | ロジインDD:<br>パスワード:                                                                             | ヴィン                                                                                                    |
| m/127-1                                                                                                    | *をお忘れの方は                                                                                      |                                                                                                    |
| ログイン後<br>グイン画面                                                                                                    | >                                                                                             |                                                                                                    |
| ログイン後<br>グイン画面<br>【KENK                                                                                                    | ><br>™<br>OBOX                                                                                | 国 登録内容の変更 目 ロクア・<br>回回電力健康(解練者)<br>様                                                                                                    |
| ログイン後:<br>グイン画面<br>《KENK<br><i>©</i> トッフページ                                                                                                    | ><br>■ #周./2014<br>のBOX<br>あなたの健康は、                                                           | 国家                                                                                                    |
| ログイン後:<br>グイン画面<br>・<br>・<br>・<br>・<br>・<br>・<br>・<br>・<br>・<br>・<br>・<br>・<br>・<br>・<br>・<br>・<br>・<br>・<br>・                                                                                                    | ■ ±回、±20±<br>● BOX<br>あなたの健康は、<br>あなたの大切な人の健康。                                                |                                                                                                    |
| ログイン後:<br>グイン画面<br>グレッフベージ<br>使たりのフベージ<br>使数の申し込み<br>気影の申し込み<br>素族の<br>難影申し込み                                                                                                    | <sup>III</sup> む (1) (1) (1) (1) (1) (1) (1) (1) (1) (1)                                      | ■ 全社が空かえて ■ ロシアド   ■回復力経営業務会会   WES Doctor   WES WOMEN'S QOL   ■回の相訳 Q:SA                                                                                                    |
| ログイン後<br>グイン画面<br>グイン画面<br>() Huth eccleration re<br>() KENK<br>() トッフページ<br>() 壁影の申し込み<br>受診券の発行<br>() 家族の<br>運影申し込み<br>() 単込内容の確認<br>変更・キャンセル                                                                                                    |                                                                                               | Subtracover D C227  Content France  WEB WORKIS COL REGORDER C CA                                                                                                    |
| ログイン後:         グイン画面         後:         ()         ()         ()         ()         ()         ()         ()         ()         ()         ()         ()         ()         ()         ()         ()         ()         ()         ()         ()         ()         ()         ()         ()         ()         ()         ()         ()         ()         ()         ()         ()         ()         ()         ()         ()         ()         ()         ()         ()         ()         ()         ()         ()         ()         ()         ()         ()         ()         ()         ()         ()         ()                                                                                                    |                                                                                               | 国際での相当になると   国際での相当になる。   WEB Doctor   WOMEN'S QOI   第一の相当にのよう   第二のの相当にのよう   第二のの相当にのよう   第二のの相当にのよう   第二のの相当にのよう                                                                                                    |
| ログイン後、         グイン画面         グイン画の         (*)         (*)         (*)         (*)         (*)         (*)         (*)         (*)         (*)         (*)         (*)         (*)         (*)         (*)         (*)         (*)         (*)         (*)         (*)         (*)         (*)         (*)         (*)         (*)         (*)         (*)         (*)         (*)         (*)         (*)         (*)         (*)         (*)         (*)         (*)         (*)         (*)         (*)         (*)         (*)         (*)         (*)         (*)         (*)         (*)         (*)         (*)         (*)         (*)      (*)      (*)                                                                                                    |                                                                                               | SALESCORE     CLASS      SUBECTION      WEB     CLASS      WEB     CLASS      WOMEN'S QOL      SUBECTION      SUBECTION       SUBECTION      SUBECTION  |
| ログイン後: グイン画面 グイン画の 第時代にののでは、またいので、「「「「「」」」」、 第時の現行 第時の現行 第時の現行 第時の見込み 第時の見込み 第時の見の時間 第二、「「」」、 第二、「」、 第二、「」、 第二、「」、 第二、「」、 第二、「」、 第二、「」、 第二、「」、 第二、「」、 第二、 第二、                                                                                                    |                                                                                               | Elements Qs A     Elements Qs A     Elements Qs A     Elements Qs A                                                                                                    |
| ログイン後に グイン画面 グイン画の グイン画の グレッフベージ 使影の申し込み 愛影のの所行 第版の 記述の印の確認 アホッンセル アホッンセル アホッシャル アホ球磁和の中諾 マジック アホ球磁和の中諾 マジック アホボージー アホボージー アホージー アホボージー アホージー アホージー <td></td> <td>Addresort DE C227      EDECTORINE RANGE     A      WEB     COCO     COCO     COCO     COCO     COCO     COCO      COCO      COCOCO      COCOCO      COCO      COCOCO      COCOCO      COCOCO      COCOCO      COCOCO      COCOCO      C</td> |                                                                                               | Addresort DE C227      EDECTORINE RANGE     A      WEB     COCO     COCO     COCO     COCO     COCO     COCO      COCO      COCOCO      COCOCO      COCO      COCOCO      COCOCO      COCOCO      COCOCO      COCOCO      COCOCO      C |

#### ①ログインD・パスワードを入力し、 『ログイン』ボタンをクリックしてください。

#### ②『予防接種料の申請』ボタンを クリックしてください。

## 2.補助金申請の方法

#### <TOP画面>

| 予防接種           | 費用補助       | 申請TOP                |                                   |               |
|----------------|------------|----------------------|-----------------------------------|---------------|
| -会員番号:00       | 00-000 B   | 名:000 00             | oo                                |               |
| ●甲請沃況<br>詳細·変更 | 補助金<br>申請書 | 申請年月日                | 申請区分                              | 申請状況<br>給付予定日 |
| ●新規申請          |            |                      |                                   |               |
| 申請区分選択にて、『     | 申請したいメニューを | をクリック後、「次へ」を         | フリックして下さい。                        |               |
| 申請区分選択         |            |                      |                                   |               |
| 1493安住道州       |            |                      |                                   |               |
|                |            |                      |                                   |               |
| 補助申請           |            |                      |                                   |               |
|                |            |                      |                                   |               |
|                |            |                      | (                                 | · 次へ          |
| ▲ページトップ^       | <          |                      | I                                 | ○ページを閉じる      |
|                | 株式会社       | : イーウエル Copyright(C) | 2015 EWEL INC All Rights Reserved |               |

- ①申請区分選択の
  - ·[予防接種費用]
  - ·[補助金申請]
  - は自動的に選択されている状態です。 『次へ』ボタンをクリックしてください。

## 2.補助金申請の方法

#### ー般被保険者の方 (支払方法は所属する会社で異なります)

L

| (申請内                                    | 容の                                                        | )入 <b>ナ</b>                                                     | 画面>                                                                        |                                              |                               |            |                 |       |                       |
|-----------------------------------------|-----------------------------------------------------------|-----------------------------------------------------------------|----------------------------------------------------------------------------|----------------------------------------------|-------------------------------|------------|-----------------|-------|-----------------------|
| /EB申請                                   |                                                           |                                                                 |                                                                            |                                              |                               |            |                 |       |                       |
| 頁番号:000-00                              | o 氏名:C                                                    | 000 000                                                         |                                                                            |                                              |                               |            |                 |       |                       |
|                                         | - (70) (0.4                                               |                                                                 |                                                                            |                                              |                               |            |                 |       | ①日中連絡先を入力してくたさい。      |
| 201                                     | 5/U3/24<br>                                               | heit                                                            |                                                                            |                                              |                               |            |                 |       | ※羊角、ハイノンなしで人力         |
|                                         | 助対象 : 子防<br>防額 : 年度内<br>防封線者 : 相居内<br>防者 : 申請は<br>ま業者がま示約 | が予加<br>接種全般(種別<br>11回、一人につき<br>保険者とその被目<br>、被保険者のあと<br>したい場合、終生 | 問わず)<br>〒1、000円を上限とする実動<br>未務者(年齢制限なし)<br>↓本人・家族分子とめての→:<br>今年オイーウェル、伸約支援的 | き<br>活申請<br>、カーキでも問い会わせくだち                   | 0                             |            |                 |       | ②連絡可能時間帯を選択してください。    |
| *                                       | 家族であっても                                                   | 、健康保険の被                                                         | 夫義者でない方は対象外です                                                              | ·                                            |                               |            |                 |       |                       |
| ŧ. o                                    | 国電力健康保険                                                   | 組合                                                              |                                                                            |                                              |                               |            |                 |       |                       |
|                                         |                                                           |                                                                 |                                                                            |                                              |                               |            |                 |       | ノルタワンから申請対象者を         |
| ■¥给先 ◆                                  |                                                           | 入为例DC                                                           | 812345678, 09011112222                                                     |                                              |                               |            |                 |       | 選択してくたさい。             |
| 可能時間帶 * [                               | 午前 🗏 午後                                                   | : E いっでも可                                                       |                                                                            |                                              |                               |            |                 |       | (2) 「ス 叶 拉 廷 友 〕 問    |
| 先口座 <sup>給</sup>                        | 5口座に振り込:                                                  | ŧれます.                                                           |                                                                            |                                              |                               |            |                 |       |                       |
| ₩並中 話 另 報 者<br>接種氏名/                    | h <del>)</del> *                                          | 3                                                               |                                                                            | 統柄                                           | 子防接種名。                        | ·***       | 費用(税 资格取得日      | 资格表头日 | 選択してください。             |
|                                         | оні «По                                                   |                                                                 |                                                                            | *                                            |                               | 200024     | 201 0/04/01     |       |                       |
| 712.5 一员                                | 19NJ 1                                                    | 1747                                                            |                                                                            | ▼ 長男<br>▼<br>▼                               | ア⒄按悝▼                         | 2016/09/1  | 2,000 012/05/01 |       | し」」」<br>接種日を入力してください。 |
|                                         |                                                           |                                                                 |                                                                            | •                                            | -                             |            |                 |       |                       |
|                                         |                                                           |                                                                 |                                                                            | •                                            | •                             |            |                 | _     |                       |
|                                         |                                                           |                                                                 |                                                                            | •                                            | •                             |            |                 |       | 接種質用を入力してくたさい         |
| 必須項目となります                               | めで、入力をおい                                                  | 7                                                               |                                                                            |                                              |                               |            |                 |       | ⑦『次へ』ボタンをクリックしてください。  |
| WEB申請                                   |                                                           |                                                                 |                                                                            |                                              |                               |            |                 | 1     |                       |
| · <sub>会員番号</sub> : ooo-<br>以下の内容で      | ooo <sup>氏名:</sup><br>・ 登録を行                              | : 000 000                                                       | )                                                                          |                                              |                               |            |                 |       |                       |
| よろしければす                                 | 請登録                                                       | ボタンをクリ                                                          | リックしてください。                                                                 |                                              |                               |            |                 |       |                       |
| 申請日                                     |                                                           |                                                                 |                                                                            |                                              |                               | -          |                 |       |                       |
| 申請区分                                    | 子防接種類                                                     | 电用 補助申請                                                         |                                                                            |                                              |                               | _          |                 |       |                       |
| 勤務先                                     | 四国電力                                                      | 建康保険組合                                                          |                                                                            |                                              |                               |            |                 |       |                       |
| 所屬                                      |                                                           |                                                                 |                                                                            |                                              |                               | -          |                 |       |                       |
| 日中連絡先                                   | 09000000                                                  | 000                                                             |                                                                            |                                              |                               |            |                 |       |                       |
| 連絡可能時間带                                 | 【いつでも可                                                    | 13                                                              |                                                                            |                                              |                               |            |                 |       |                       |
| 振込先口座                                   | 給与口座に                                                     | 振り込まれます                                                         | *                                                                          |                                              |                               | -          |                 |       |                       |
| ●補助金申請対                                 | 象者                                                        |                                                                 |                                                                            |                                              |                               |            |                 |       |                       |
| b 接種氏名<br>- 般3 ·                        | <i>∕ カナ</i><br>−郎/                                        | 統柄                                                              | 子防接種名                                                                      | 接種日                                          | 費用(税込)                        | 资格取得日      | 资格赛失日           |       |                       |
| イッパン・                                   | (チロウ                                                      | 本人                                                              | 予防接種                                                                       | 2016年09月15日                                  | 2,000                         | 2012/05/01 |                 |       |                       |
| 3                                       |                                                           |                                                                 |                                                                            |                                              |                               |            |                 |       |                       |
| 4                                       |                                                           |                                                                 |                                                                            |                                              |                               |            |                 |       |                       |
| 5                                       |                                                           |                                                                 |                                                                            |                                              |                               |            |                 |       |                       |
| 6                                       |                                                           |                                                                 |                                                                            |                                              |                               |            |                 |       |                       |
| ļ.                                      |                                                           |                                                                 |                                                                            | 1                                            |                               |            |                 |       |                       |
| 株式会社イーウェ.                               | いにおける個                                                    | 人情報の取得                                                          | こついて                                                                       |                                              | A                             |            |                 |       | ⑧入力内容を確認の上、問題なければ     |
| 手続きに際しこ記。<br>審査にのみ利用い:<br>の取り扱いについ      | いただきま<br>とします。 こ                                          | した個人情報<br>こで取得した<br>//www.e                                     | 及び所属団体より受領し<br>個人情報は、株式会社1                                                 | 、たE-mailアドレスは<br>「ーウェルホームペー?<br>Jea.html)のほか | 、補助金申請の<br>ジの「個人情報<br>「記のとおり」 |            |                 |       | 「個人情報の取り扱い同意」欄に       |
| り扱いますので、                                | 「同意のうえ                                                    | ご送付くた                                                           | ::)p;p=10=0y;ind<br>さい。                                                    | VIAD'                                        | - 52 ¥7 ⊂ 60 °7 84            |            |                 |       | チェックを入れてください          |
| < 予防接種補助金<br>① 株式会社イー<br>② 株式会社イー       | P請における(<br>ウェルは、当<br>ウェルは、当                               | 個人情報の取<br>当該個人情報の<br>当該個人情報の                                    | 版い><br>E保持管理致します。<br>E申請者様の所属団体に                                           | 提供致します。                                      |                               |            |                 |       |                       |
| なお、手続きに際があった場合は、                        | しご記入いた。<br>予防接種の補                                         | たく項目は申助金が交付さ                                                    | 請者様の任意ですが、こ<br>れないことがございます                                                 | 記入がない場合、ご<br>。また、添付されてい                      | 記入事項に誤り<br>いる領収書等に            |            |                 |       |                       |
| 小価があった場合<br>さい。個人情報に「<br>mail: privacy® | a、予防接種<br>間する開示等)<br>ewel.co.ip                           | をされた機関<br>及び苦情・ご<br>。)ま <mark>ても</mark> 願し                      | へ個人情報の照会をする<br>相談は、株式会社イーウ<br>致します。                                        | っことかこざいます。う<br>リェル個人情報お問合う                   | トのこ了承くだ<br>土窓口(E-<br>→        |            |                 |       | ⑨チェックを入れると『申請登録』ボタンが  |
| 図個人情報の取扱                                | い同意する<br>申請登録                                             | ງຮູ                                                             |                                                                            |                                              |                               |            |                 |       | 選択可能になるので、クリックしてください。 |

-8-

## 2-2.補助金申請の方法

#### <申請内容の入力画面>

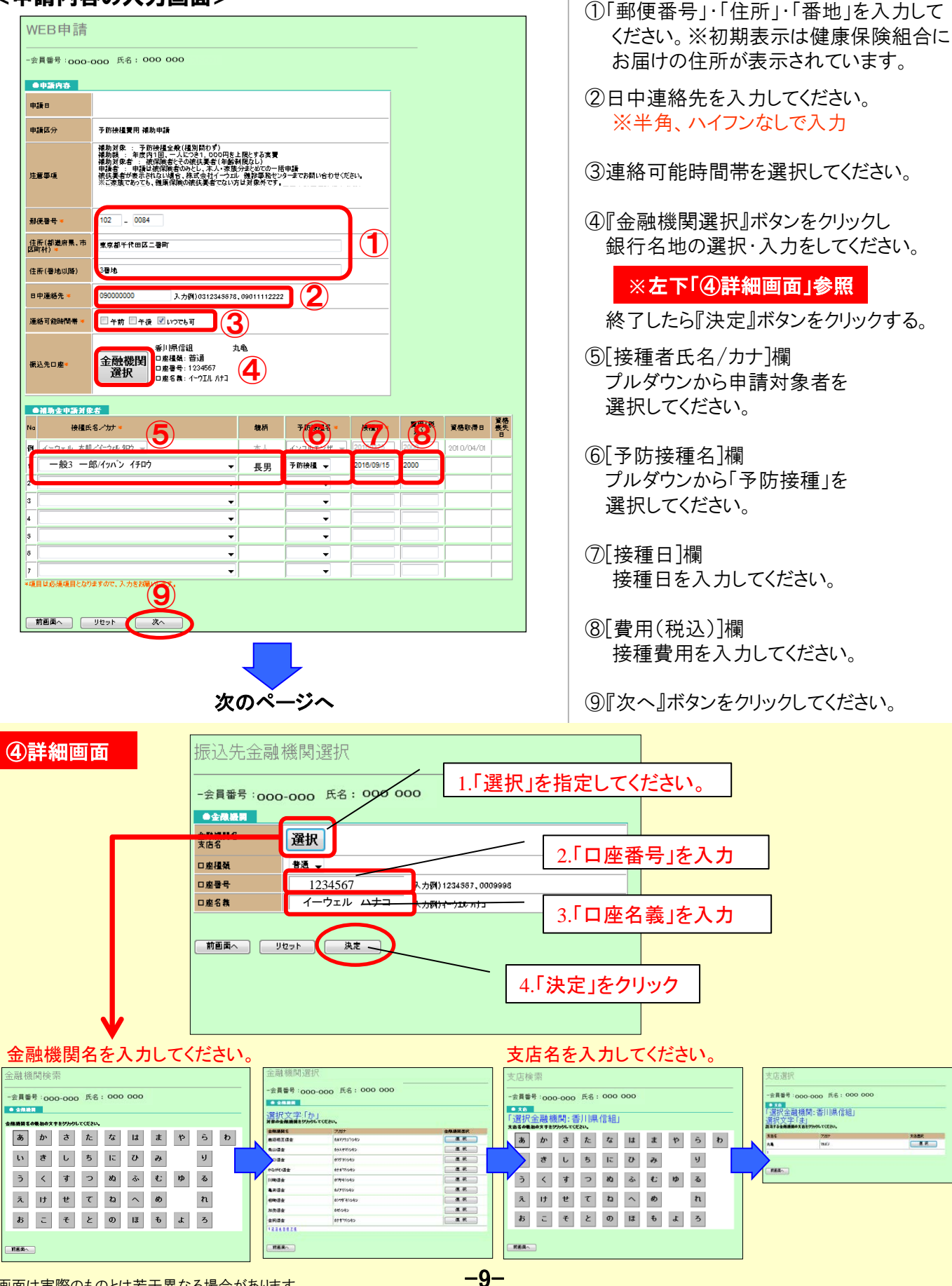

画面は実際のものとは若干異なる場合があります。

## 2-2.補助金申請の方法

任意継続被保険者の方 (ロ座振込の場合)

#### <入力内容の確認画面> Web申請入力内容確認 会員番号:000-000 氏名:000 000 以下の内容で登録を行います。 よろしければ申請登録ボタンをクリックしてください。 ●申請内容 申請日 申請区分 予防接租署用 補助申請 102 - 0084 郵便番号 住所(都道府景、市 区町村) 東京都千代田区二番町 住所(番地以降) 3番地 日中道絲先 nnnnnnnen [いつでも可] 連絡可能時間帶 香川県信組 丸龟 口座種類: 普通 振込先口座 口座番号: 1234567 ロ座名義:イーウエル ハナコ ●補助金申請対象者 後糧氏名ノカナ 線柄 費用(税込) 資格取得日 Na 予防接種名 接種日 資格喪失日 一般3 一郎/ イッパン イチロウ 予防接種 2015年09月15日 長男 2,000 2 3 4 5 8 7 株式会社イーウェルにおける個人情観の取得について 手機をに除しこ記入いただをました個人情報及び所属団体より受視したE-mailアドレスは、補助金申 語の審査にのお利用いたします。ここで取得した個人情報は、株式会社イーウェルホームページの 「個人情報の影り扱いについて」(http://www.evel.co.jp/privacy/index.html)のほか、下記のと おり取り扱いますので、ご同意のうえ、ご送付ください。 おり取り扱いますので、ご同様のうえ、ご近付ください。 <予防後援導動を申請における個人情報の取扱い> ① 株式会社イーウェルは、当該個人情報の取扱い> ② 株式会社イーウェルは、当該個人情報を申請者様の所書回録に提供数します。 なお、手続きに聞いこ記入にはたく場面は中部者様の行書回録に提供数します。 なお、手続きに聞いこ記入事にないないというであった。ここのであった。 割書表の一部のは、当防修性学校に加えていた。 のでのでは、一部のでは、「新ら校」の「新した」」のでは、「読ん」をした。 のでのでは、「読ん情報」を目的にない。 のでのでは、「読ん情報」を目示していていた。 でのでのでは、「読ん」を見たい。 「個人情報の取扱いに可要する 前面面へ ・ 中語会な

⑩入力内容を確認の上、問題なければ 「個人情報の取り扱い同意」欄に チェックを入れてください。

①チェックを入れると『申請登録』ボタンが選択可能になるので、クリックしてください。

# 3.申請書の印刷方法

### <申請書の印刷>

|                                                                                                    |                                                                                                    | 予防接種費用                                                     | 用補助申請書             | 0070948_2020051 | 領収油はこちらに動付してください。                                                                                                    |  |
|----------------------------------------------------------------------------------------------------|----------------------------------------------------------------------------------------------------|------------------------------------------------------------|--------------------|-----------------|----------------------------------------------------------------------------------------------------|--|
| ▼ 被保険者(申請者                                                                                                    | 5)の情報                                                                                                    |                                                            | 申請日 2020年 05       | 月 12日           | (鉄市建は産材いたしかなますので予めご了車下さい。)                                                                                                    |  |
| 所属团体 726                                                                                                    | 2 四国電力健康保険組合                                                                                                    |                                                            | 保険証記号              | 左詰で記み           | 條次後の必須第四をご解除ください。                                                                                                    |  |
|                                                                                                    |                                                                                                    |                                                            | 保険証番号              | 左詰で記入           | - 「個点社会演演日1<br>「個権者の個人名 (フルネーム)                                                                                                    |  |
| 劫務先/                                                                                                    |                                                                                                    |                                                            | 生年月日(西暦) 1986年 07) | 月 31日           | ②报酬年月日                                                                                                    |  |
| 71.046                                                                                                    |                                                                                                    |                                                            | 日中連絡先 090111122    | 222             |                                                                                                    |  |
| 送業員番号                                                                                                    |                                                                                                    |                                                            | 連絡可能時間帯 🗆 午前       | 二 午後 ■ いつでも可    | ③予防接種代表示 <b>才</b> 記載                                                                                                    |  |
| フリガナ                                                                                                    |                                                                                                    |                                                            |                    | _               | 二個数質機の単語を行う場合、明単単行もしくは位置と明単ことの範疇をこと数くたさい。                                                                                                    |  |
| 氏名                                                                                                    |                                                                                                    |                                                            | 中語者 @              |                 | 19001                                                                                                    |  |
| 主態事項                                                                                                    |                                                                                                    |                                                            | 線印                 |                 | D EACCHOROE                                                                                                    |  |
| 補助対象 : 予防持<br>補助額 : 年度内1<br>補助額 : 年度内1<br>申請者 : 申請者 : 該は<br>被扶養者が表示さし、<br>申請者 : 申請<br>※ご家族であってし、<br>申請<br>● 補助 金田 地対 の ジ | 詳通金級(種別問わず)<br>御、一人に少さ1、000円を上限員<br>記款者とその違扶連者(年齢制限2)<br>保護者のみとし、本人・変族分割<br>ない場合、株式会社イークェル<br>健康保険の接扶養者でない方は支<br>成素(3月31日、株式会社イークェ<br>H70歳88 | とする実費<br>なし)<br>とめての一括申請<br>診事務センターまでおう<br>対象外です。<br>これ必若) | 問い合わせください。         |                 | (3) ¥ 2.500<br>© € <>>,2,00<br>str2.080,00.0,0<br>↓ ± 1.0877.<br>g                                                                                                    |  |
| 18540 ML 11 8737 J 101 8                                                                                                 | 接種者氏名                                                                                                    | 1818                                                       | Z附该链点 /该链口/本层)     | 用四(2413.)       |                                                                                                    |  |
|                                                                                                    |                                                                                                    | 35(11)                                                     | 了防疫種石/按種口(四層)      | 理用(机达)          | BRE (-21) Xa                                                                                                    |  |
| £                                                                                                    | 2                                                                                                    | 夫授                                                         | 種名。予防按標            | 2,000           |                                                                                                    |  |
| 00                                                                                                    | 000                                                                                                    |                                                            | 2020年 06月 06日      | - H             |                                                                                                    |  |
| フリガナ<br>生                                                                                                    | 名                                                                                                    | 接                                                          | 和名                 |                 |                                                                                                    |  |
| フリガナ<br>性                                                                                                    | 名                                                                                                    |                                                            | 種名                 |                 |                                                                                                    |  |
| フリガナ                                                                                                    |                                                                                                    |                                                            |                    |                 | <u> 中語書及作用</u>                                                                                                    |  |
| ŧ                                                                                                    | 名                                                                                                    | 接                                                          | 種名                 |                 | 下記までご送付ください。                                                                                                    |  |
| 7リガナ                                                                                                    |                                                                                                    |                                                            | 種名                 | Pi Pi           | 、加工サローリング 前部中部とファー Phyterial Series 「05950205 And Maria And And And And And And And And And And                                                                                                    |  |
|                                                                                                    | <b>u</b>                                                                                                    |                                                            |                    |                 | 10.8000h                                                                                                    |  |
| フリガナ                                                                                                    |                                                                                                    |                                                            |                    | 1               | 株式会社イーウェル 健静事務センター 予防接種担当                                                                                                    |  |
| ŧ                                                                                                    | 名                                                                                                    | 接                                                          | 種名                 |                 | TEL:0570-057-054 (受付時間 9:30~17:30 休賞日 土 · 日 · 祝日 · 12/29~1/4)                                                                                                    |  |
|                                                                                                    |                                                                                                    |                                                            |                    | P               |                                                                                                    |  |
| フリガナ<br>生                                                                                                    | 名                                                                                                    | 腰                                                          | 種名                 |                 | RELETETTICAL and an analysis and an and a second second and a second and a second and a second and a second and a second and a second and a second and a second and a second and a second and a second and a second and a second and a second a second and a second a second |  |
| ▼振込先情報                                                                                                    | ※注)補助金(<br>ご確認)                                                                                                    | の支払方法・支払時)<br>ください。                                        | 明は、四国電力健康保険組合 H P  | τ               | 《学校通知最初的中心化工程中心机、通知公司的10.10<br>10年代会社十一一支工作品、直接超大的研究性的研究部門に出す。<br>20年代会社十一一支工作品、当然成本研究性的建築的研究研究部門に出す。                                                                                                    |  |
| 振込券                                                                                                    | <b>に情報は申請内容の審</b>                                                                                                    | <b>査</b> 確認時には                                             | 不要なため、印字をお         | こないません          | なお、予約金に加して見ないためく同時の単価酸化の研究ですが、ご知られない場合、ごれら本時に1000からか用金は、予約酸化の増加金のなられない<br>ことだこだがます。<br>また、時代でおくいう時間の際にもながなった場合は、予約酸酸化でおと同時へ低し時的の含ますをふてとかくででいます。予めてするただでは、しましてきただでは、しましてきただでは、しましてきただでは、しましてき<br>まだりを用う可能になった。このほど、単定されと、小などの酸化ではなど、ないのようかなからかには、ほう、まてたが、低います。                                                                                                    |  |

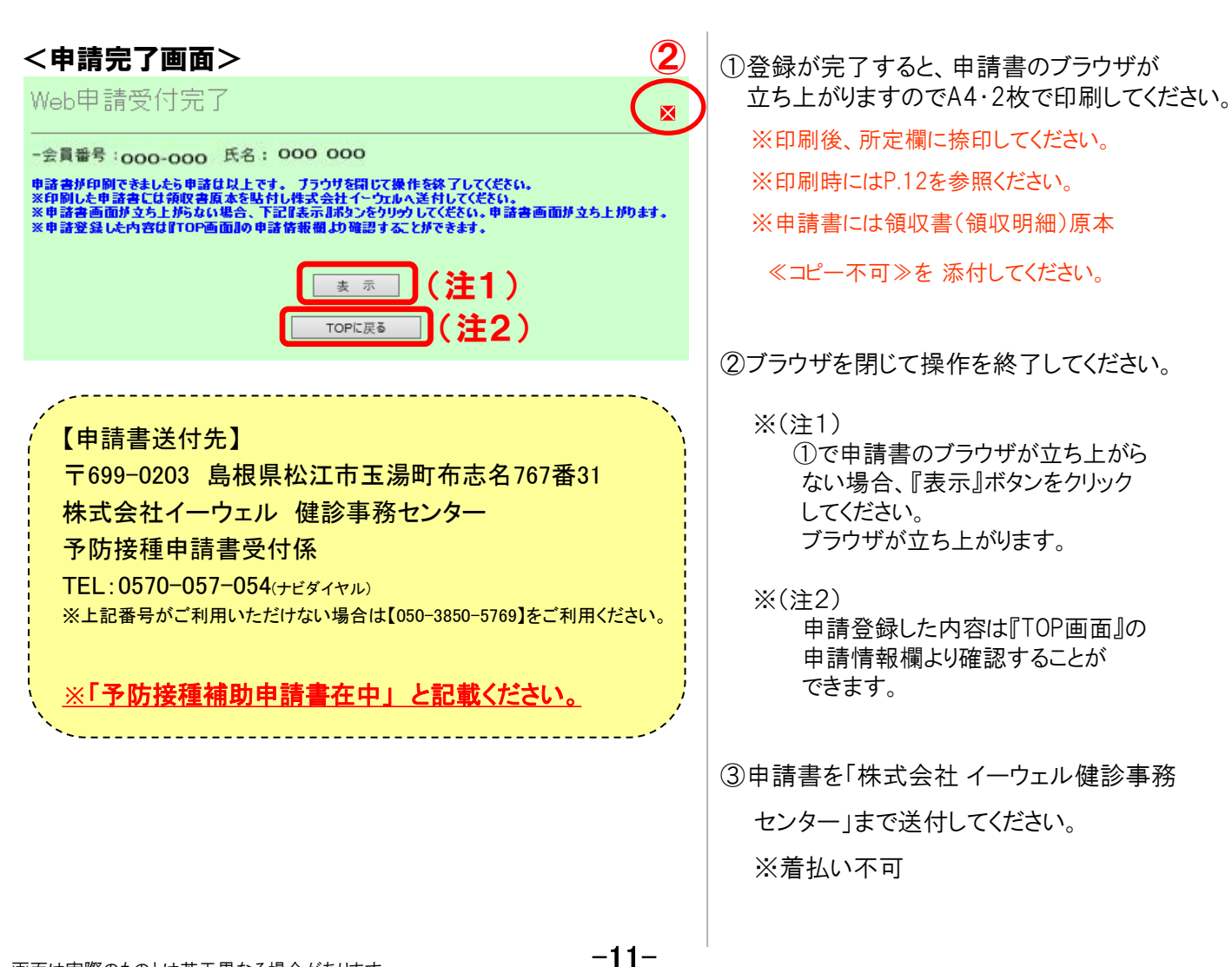

### 4.申請書の印刷設定

#### <申請書画面>

|                       |                            | 2                   |          |                   |       |   |
|-----------------------|----------------------------|---------------------|----------|-------------------|-------|---|
| Applicatio            | Windows Internet Explorer  |                     |          |                   |       | x |
| ファイル(F)               | 編集(E) 表示(V) お気に入り(A)       | ツール(T)              | へ)レプ(H)  |                   |       |   |
| お気に入                  | ೮ 👍 🖉 ಕ್ರಿಕ್ರಾ ಹಿಳಗಿ 🔻 🖉 ೫ | /eb スライス            | 、ギャラ 🔻   |                   |       |   |
| 👌 - 🔊                 | ▼ □ → ページ(P) ▼ セーフ         | /ティ(S) <del>▼</del> | ツール(0) 🗸 | 0 - N N           |       |   |
|                       |                            |                     |          | - , <u>.</u>      |       | * |
|                       |                            | 予防接種                | 料申請書     |                   |       |   |
| ▼ 被保険者                | (申請者)の情報                   |                     | 申請日      | 2015年 09月 04日     |       |   |
| NE HIGH               | 000 000                    |                     | 保険証記号    | 900               | 左詰で記入 |   |
| 加減回除                  | 000 000                    | <u>i</u>            | 保険証番号    | 33333             | 左詰で記入 | 1 |
| 曲歌作 /                 |                            | 1                   | 生年月日(西曆) | 1960年 01月 10日     |       | - |
| 前属                    |                            | -                   | 日中連絡先    | 0000111222        |       | = |
| and the second second |                            |                     | 連絡可能時間帯  | □ 午前 □ 午後 ■ いつでも可 |       |   |
| フリカナ                  | 000 000                    | <u> </u>            | 由詰者      |                   |       |   |
| 氏名                    | 000 000                    | ; <sup>1</sup>      | 捺印       | œ                 |       |   |
| 注意事項                  |                            |                     |          |                   |       |   |

| ▼補助金申請対象者の情報 ※注)複数 | 回接種の場合は、 | 費用支払いが一括でも各回毎に記入下で | さい。                                   |
|--------------------|----------|--------------------|---------------------------------------|
| 接種者氏名              | 続柄       | 予防接種名/接種日(西曆)      | 費用(税込)                                |
| フリガナ 000 000       |          | 接種名 予防接種           | 2 000                                 |
| 任維 000 000         | *^       | 2015年 10月 10日      | . 3,000<br>円                          |
| フリガナ               |          | <b>拉</b> 種夕        |                                       |
| 姓名                 |          | 13√1£4⊒            |                                       |
| フリガナ               |          | ++++=              |                                       |
| 姓 名                |          | 按理力                |                                       |
| フリガナ               |          | 1012 /2            |                                       |
| 姓 名                |          | 接裡名                |                                       |
| フリガナ               |          |                    |                                       |
| 姓名                 |          | 接種名                |                                       |
|                    |          |                    | I III III III III III III III III III |

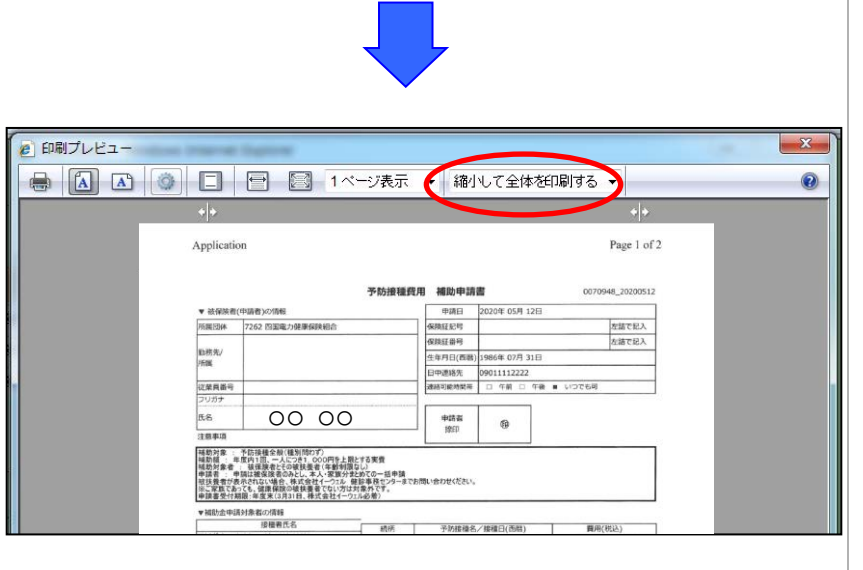

[Internet Explorerの場合] A4、2枚で印刷するために ブラウザの印刷設定を調整します。

方法① 【ファイル(F)】→<印刷プレビュー>

方法② 印刷アイコンのプルダウン →<印刷プレビュー>

上記いずれかの方法で<印刷プレビュー> をクリックしてください。

印刷サイズ→≪**縮小して全体を印刷する**≫

こうするとA4、2枚で印刷することができます。

※[Internet Explorer]以外のブラウザを お使いの場合は、各ブラウザの設定を調整し、 A4、2枚で印刷してください。

### 5.申請した履歴確認、変更、取消の方法

### <TOP画面>

| 予防接種費用補助申請TOP       |                     |                       |                                    |                    |  |
|---------------------|---------------------|-----------------------|------------------------------------|--------------------|--|
| -会員番号: O            | 00-000 <sup>g</sup> | 名: 000 0              | 00                                 |                    |  |
| ●申請状況               |                     |                       |                                    |                    |  |
| 詳細・変更               | 補助金<br>申請書          | 申請年月日                 | 申請区分                               | 申請状況<br>給付予定日      |  |
| 内容確認                | FD                  | 2016/03/24            | 予防接種費用 補助申請                        | 申請中                |  |
| ●新潟申請<br>申請区分選択にて、申 | 請したいメニューを           | グルウ後、「次へ」をグル          | ゆして下さい。                            |                    |  |
| 申請医分選択<br>予防後種費用    |                     |                       |                                    | -                  |  |
| 補助申請                |                     |                       |                                    | -                  |  |
|                     |                     |                       |                                    | <u></u> <i>R</i> ^ |  |
| ▲ページトップ^            | 10.000              | al 2 al 11 au 11 au   |                                    | ⊠ページを閉じる           |  |
|                     | 林式会                 | RI 1−9III Copyright(C | 2015 EWEL INC. All Rights Reserved |                    |  |

申請した情報が表示されます。

『内容確認』ボタンを押すと 申請内容を確認、変更、取消を することができます。

『印刷』ボタンを押すと 申請書のブラウザが立ち上がります。

※申請書の書類審査が完了し、 承認されましたら「給付予定日」欄に 給付予定日が表示されます。

「申請状況」欄 表示について 申請状況を以下の内容で確認することが できます。

| 承認   | :申請が承認された状態    |
|------|----------------|
| 申請中  | :申請登録が完了している状態 |
| 審査中  | :審査している状態      |
| 返却中  | :申請書を返却している状態  |
| 否認   | :申請が認められなかった状態 |
| 保留   | :申請を確認している状態   |
| 申請取消 | :申請を取消した状態     |
|      |                |